## **Online Registration Process Flow Portal**

- Using the registered credentials, login to the application
- Go to Registration --> Document Registration --> Create Document Online Flow.

| R      |                                  | த்துறை<br>FRATION DEPA | RTMENT                  | 949<br>(Monday to<br>nation provided O | please contact<br>8452110 / 949844<br>9498452130<br>Friday 10 AM to 5.4<br>Government holida<br>nline is updated | 5 <b>2120 /</b><br>5 PM, excluding (Mond<br>AM tr<br>ys)<br>I and no physical v | CC<br>1800<br>lay to Friday 8<br>5 PM excludir<br>isit is requir | ontact:<br>102 5174<br>AM to 8 PM, S<br>ng Governmen<br>red for the S | aturday 10<br>holidays)<br>ervices pro | Wei<br>Las         | Icome : TNIGRS Citizen<br>It Sign-in : 11-Jul-2022 02:57 PM<br>Ie. | Sign-out                    |
|--------|----------------------------------|------------------------|-------------------------|----------------------------------------|----------------------------------------------------------------------------------------------------|---------------------------------------------------------------------------------|------------------------------------------------------------------|-----------------------------------------------------------------------|----------------------------------------|--------------------|--------------------------------------------------------------------|-----------------------------|
| Home   | <ul> <li>Registration</li> </ul> | • E-Servi              | ces Circulars           | Document Status                        | Draft Listing                                                                                                    | Guideline Value                                                                 | Sitemap                                                          | • Help                                                                | Support                                | - More             | About Us                                                           |                             |
| GUIDE  | Document Regist                  | tration 🕨              | Create Document         | KNC                                    | W YOUR JUR                                                                                                    | ISDICTION                                                                       |                                                                  |                                                                       | WELC                                   | OME TO             | PAYMENT SYSTEM                                                     |                             |
|        | Marriage Registra                | ation 🕨                | Online Flow             | Create Document O                      |                                                                                                    | ICES                                                                            |                                                                  |                                                                       |                                        | STAR ha            | as been facilitated with the online                                | payment of                  |
| Zone'  | Firm Registration                | •                      | Create Document         | - Sur                                  | eet Name                                                                                                    |                                                                                 |                                                                  |                                                                       |                                        | secured            | manner. The Government ha                                          | is accorded                 |
| Sub F  | Society Registrat                | ion 🕨                  | Create Document Usin    |                                        |                                                                                                    | OR                                                                              |                                                                  |                                                                       |                                        | sanction offices,  | through Demand draft for the                                       | amount upto                 |
| Villag | Adjudication                     |                        | My Documents            | Vill                                   | age Name                                                                                                    |                                                                                 |                                                                  |                                                                       |                                        | Rs.5000<br>payment | /- and no monetary restriction<br>t. For the payment upto Rs.1,000 | for online<br>V-, it can be |
| Stree  | Registration                     |                        | Abstract for Draft Deer |                                        |                                                                                                    |                                                                                 |                                                                  |                                                                       |                                        | made in<br>machine | the Sub Registrar office itself is.                                | through PoS                 |
|        |                                  | Sub                    | Abstract for Drait Deet |                                        | Alph                                                                                                    | abetical list of: <u>SRO</u>                                                    | <u>DRO   DIG</u>                                                 |                                                                       |                                        |                    |                                                                    | Read more                   |
|        |                                  |                        | Index Data Correction   |                                        |                                                                                                    | Subilit                                                                         |                                                                  |                                                                       |                                        |                    |                                                                    |                             |
|        |                                  |                        |                         |                                        |                                                                                                    |                                                                                 |                                                                  |                                                                       |                                        |                    |                                                                    |                             |
|        |                                  |                        |                         |                                        |                                                                                                    | <b>S</b>                                                                        |                                                                  |                                                                       |                                        |                    | 1                                                                  |                             |

- Select the required nature of the document from the dropdown .
- All the Pre-requisite details for the Online process registration are listed.
- Necessary device integration files are provided in the Link 'Click here for supporting files for device Integration'.

| Deposit Of Title Deeds                                                                                                    | ✓ Deposit Of Title Deeds                                                                                                    |                                      |
|----------------------------------------------------------------------------------------------------|----------------------------------------------------------------------------------------------------|--------------------------------------|
|                                                                                                    |                                                                                                    |                                      |
|                                                                                                    |                                                                                                    |                                      |
| Distant Manual Administration proof is manually for an e                                                                                                    | Encountry Fundoo una Frincoo.                                                                                                    |                                      |
| Proto and Biometric capture and validation with UIDAI is M<br>Registration of Biometric/ ins Device is required for UIDAI \<br>Only after completion of E-Payment and successful Biomet<br>for Verification and Registration at Sub Registrar Office.<br>If in case of failure in Biometric/ Ins validation for any of the<br>For Lease Deed, with Purpose of Lease as Residential (> 5<br>Click here for supporting files for device integration.                                                                                   | Iandatory.<br>/alidation.<br>/ric/ Iris validation with UIDAI, the Application will be considered as Submitted and will t<br>Parties, the Document will not be processed Online. Kindly proceed with Normal Reg<br>§ Years) or Other than Residential then it should be processed through Normal Registra     | be available<br>istration.<br>ation. |
| Proto and siometric capture and validation with UIDAI is m<br>Registration of Biometric/ Iris Device is required for UIDAI \<br>Only after completion of E-Payment and successful Biomet<br>for Verification and Registration at Sub Registrar Office.<br>If in case of failure in Biometric/ Iris validation for any of the<br>For Lease Deed, with Purpose of Lease as Residential (> 5<br>Click here for supporting files for device integration.<br>Link Previous Document<br>Copy Data from Previously Created Document (Eg: TP | iandatory.<br>/alidation.<br>/ric/ Iris validation with UIDAI, the Application will be considered as Submitted and will t<br>! Parties, the Document will not be processed Online. Kindly proceed with Normal Regis<br>? Years) or Other than Residential then it should be processed through Normal Registra | be available<br>istration.<br>ation. |

- Enter all the required party details and witness details.
- Identification type, for all the applicable parties, representatives, and execution witness, is mandatorily the Aadhaar Number.

| Salutation *                                                                                                    | Name *                                                                                                    |                                                                                                    |
|----------------------------------------------------------------------------------------------------|----------------------------------------------------------------------------------------------------|----------------------------------------------------------------------------------------------------|
| Mrs. 🗸                                                                                                    | STEFFI MALAR                                                                                                    |                                                                                                    |
|                                                                                                    | Name (in Tamil)*                                                                                                    |                                                                                                    |
|                                                                                                    | ச்டெகப்கபி மலர்                                                                                                    |                                                                                                    |
| Relation Type *                                                                                                    | ச்டெஃப்ஃபி மலர் First Relationship Nan                                                                                                    | ne*                                                                                                    |
| Wife of 🗸                                                                                                    | AJITH                                                                                                    |                                                                                                    |
|                                                                                                    | First Relationship Name(i *                                                                                                    |                                                                                                    |
|                                                                                                    | அஜித்                                                                                                    |                                                                                                    |
| Second Relation Type                                                                                                    | Second Relative Name                                                                                                    |                                                                                                    |
| - Select -                                                                                                    |                                                                                                    |                                                                                                    |
|                                                                                                    | Second Relative Name(in T                                                                                                    |                                                                                                    |
|                                                                                                    |                                                                                                    |                                                                                                    |
|                                                                                                    |                                                                                                    |                                                                                                    |
|                                                                                                    |                                                                                                    |                                                                                                    |
|                                                                                                    |                                                                                                    |                                                                                                    |
|                                                                                                    |                                                                                                    |                                                                                                    |
| Date of Birth (DD-MMM-YYY                                                                                                    | Age *                                                                                                    | Gender *                                                                                                    |
| Date of Birth (DD-MMM-YYY                                                                                                    | Age *                                                                                                    | Gender *<br>Male ~                                                                                                    |
| Date of Birth (DD-MMM-YYY                                                                                                    | Age *                                                                                                    | Gender *<br>Male ✓<br>Identification No. *                                                                                                    |
| Date of Birth (DD-MMM-YYY<br>Marital Status<br>- Select - V                                                                                                    | Age *                                                                                                    | Gender *<br>Male ✓<br>Identification No. *                                                                                                    |
| Date of Birth (DD-MMM-YYY<br>Marital Status<br>- Select -<br>Profession                                                                                                    | Age *<br>Identification Type<br>Uidai-Aadhaar 	v                                                                                                    | Gender *<br>Male ✓<br>Identification No. *                                                                                                    |
| Date of Birth (DD-MMM-YYY<br>Marital Status<br>- Select -  V<br>Profession<br>- Select -  V                                                                                                    | Age *                                                                                                    | Gender *<br>Male ✓<br>Identification No. *                                                                                                    |
| Date of Birth (DD-MMM-YYY<br>Marital Status<br>- Select -<br>Profession<br>- Select -<br>2 I hereby give my consent to Registration I<br>and Finger print/iris for Authentication with UI<br>for identification of the persons at the time of<br>and Finger print/iris for Authentication with UI<br>for identification of the persons at the time of<br>will not be stored/ shared and will be submitted                              | Age *                                                                                                    | Gender * Male Identification No. * Identification No. * Identification No. * Identification for the Registration of Docume that my identity verification for the Registration of Docume that my biological information and also informed that my biological information and also informed that my biological information and also informed that my biological information and also informed that my biological information and also informed that my biological information and also informed that my biological information and also informed that my biological information and also informed that my biological information and also informed that my biological information and also informed that my biological information and also informed that my biological information and also informed that my biological information and also information and also information and |
| Date of Birth (DD-MMM-YYY  Marital Status  Select -  Profession  Select -  I hereby give my consent to Registration If and Finger printifis for Authentication with UI and Finger printifis for Authentication with UI and Finger printifis for Authentication with UI and Finger printifis for Authentication with UI and Finger printifis for Authentication with UI and Finger printifis for Authentication with UI Address Details | Age *                                                                                                    | Cender * Male Identification No. * Identification No. * Understand State of birth, Mobile Number, A du has informed me that my identify information would on (Identify Verification of the Registration of Docume the registration of Docume the registration of Docume |
| Date of Birth (DD-MMM-YYY<br>Marital Status<br>- Select -<br>Profession<br>- Select -<br>2 I hereby give my consent to Registration IC<br>and Finger print/iris for Authentication with UI<br>for identification of the persons at the time of<br>Rules, 2018 and Aadhaar Number, name and<br>will not be stored/ shared and will be submitte<br>Address Details<br>Country*                                                           | Age *<br>Identification Type<br>Uidai-Aadhaar<br>Department, Government of Tamil Nadu to obtain my Aad<br>IDAI. Registration Department, Government of Tamil Nadu<br>Registration of Documents under Tamil Nadu Registration<br>a phone number will be shared with Revenue Department<br>ed to CIDR only for the purpose of authentication.<br>State*<br>Tamil Nadu           | Gender * Male Identification No. * Identification No. * Identification No. * Identification for the Registration of Docume that my identity verification for the Registration of Docume that my biological in District* Kancheenuram                                                                                                    |
| Date of Birth (DD-MMM-YYY    Marital Status  - Select -   Profession  Select -   I hereby give my consent to Registration If and Finger printl/ins for Authentication with UI and Finger printl/ins for Authentication with UI and Address Details  Address Details  Country*  India                                                                                                    | Age *<br>Identification Type<br>Uidai-Aadhaar<br>Department, Government of Tamil Nadu to obtain my Aad DAI. Registration Department, Government of Tamil Nad Registration of Documents under Tamil Nadu Registration to Phone number will be shared with Revenue Departmen ed to CIDR only for the purpose of authentication.<br>State*<br>Tamil Nadu                         | Gender *         Male         Identification No. *                                                                                                    |
| Date of Birth (DD-MMM-YYY                                                                                                    | Age *<br>Identification Type<br>Uidai-Aadhaar<br>Department, Government of Tamil Nadu to obtain my Aac IDAI, Registration Department, Government of Tamil Nad Registration of Documents under Tamil Nadu Registration<br>DIDAI, Registration of Documents under Tamil Nadu Registration<br>do CIDR only for the purpose of authentication.<br>State*<br>Tamil Nadu<br>Village | Gender * Male Identification No. * Identification No. * Identification No. * Identify terrification of birth, Mobile Number, A dua has informed me that my identity information would on (identity Verification of the Registration of Docume the for mutation and also informed that my biological inf District* Kancheepuram                                                                                                    |

- Two Execution witnesses are mandatory and consenting witness can be selected if required.
- If consenting witness is selected , Aadhaar number is mandatory for identification type.

| Door no Street & Others*                            |                                  |       |      |
|-----------------------------------------------------|----------------------------------|-------|------|
|                                                     |                                  |       | —    |
|                                                     |                                  |       |      |
|                                                     |                                  |       |      |
|                                                     |                                  |       |      |
| Pincode*                                            |                                  |       |      |
|                                                     |                                  |       |      |
|                                                     |                                  |       |      |
| Contact Details                                     |                                  |       |      |
| Landline No.                                        | Cell No.                         | Email |      |
|                                                     |                                  |       |      |
|                                                     |                                  |       |      |
|                                                     |                                  |       |      |
|                                                     | Add Reset                        |       |      |
| Please add minimum two Execution Witness with aadha | ar number as Identification type |       |      |
| Previous                                            |                                  |       | Next |
|                                                     |                                  |       |      |
|                                                     |                                  |       |      |
| Draft Number: Draft/Deposit Of Title Dee            | de/46123/2022                    |       |      |

• If Aadhaar is not given for any in executive parties and Witness then upon entering the details, an alert 'Please provide Aadhaar as Identification' will be displayed.

|                                                         | Name *                                                                                                 |                                                       |       |
|---------------------------------------------------------|----------------------------------------------------------------------------------------------------|-------------------------------------------------------|-------|
| Mr.                                                     | ✓ AJITH M                                                                                              |                                                       |       |
| Relation Type *                                         | AJITH M First Relationship Nam                                                                         | ie*                                                   |       |
| Son of                                                  | ✓ MAARIMUTHU K                                                                                         |                                                       |       |
| Second Relation Type                                    | Second Relative Name                                                                                   |                                                       |       |
| - Select -                                              | ~                                                                                                    |                                                       |       |
|                                                         |                                                                                                    |                                                       |       |
| Date of Birth (DD-MMM-YYY                               | Age * (Major)                                                                                          | Gender *                                              | ~     |
| Date of Birth (DD-MMM-YYY                               | Age * (Major)<br>26<br>Identification Type *                                                           | Gender *<br>Male<br>Identification No. *              | ~     |
| Date of Birth (DD-MMM-YYY<br>Marital Status             | Age * (Major)<br>26<br>Identification Type *<br>Ration Card<br>Disce specific dustria to interfination | Gender *<br>Male<br>Identification No. *<br>RATION123 | ~<br> |
| Date of Birth (DD-MMM-YYY<br>Marital Status<br>Select - | Age * (Major) 26 Identification Type * Ration Card Please provide Aadhar as identification             | Gender *<br>Male<br>Identification No. *<br>RATION123 | ~<br> |

• If Aadhaar is not given for any of the executive party, then an alert message "Please provide Aadhaar of <Name>" will be displayed in the Photo Biometric Capture page

| Party Details              | Property Details      | Mortagage and<br>Security Details | Details of<br>Documents of<br>Titles Deposited | Possession<br>Remarks                  |
|----------------------------|-----------------------|-----------------------------------|------------------------------------------------|----------------------------------------|
| Mortgagee Re               | epresentative Details | Witness Details                   | Photo biometric capture                        | Presenter/Return to party Details ?    |
| Photo biometric captur     | e                     |                                   |                                                | All fields marked with * are mandatory |
| Please Provide Aadhar of S | TEFFI MALAR           |                                   |                                                |                                        |
| Previous                   |                       |                                   |                                                | Next                                   |
|                            |                       |                                   |                                                |                                        |
|                            |                       |                                   |                                                |                                        |
|                            |                       |                                   |                                                |                                        |
|                            |                       |                                   |                                                |                                        |
|                            |                       |                                   |                                                |                                        |

- Draft Number: Draft/Deposit Of Title Deeds/46123/2022
- In Photo biometric capture, click on the "Capture" button. Capture photo and biometric and validate aadhaar for all the Parties.

| Mart    |                      | Deserve and the Destrike |                 |                    |           |                          | n Datalla 🛛   |
|---------|----------------------|--------------------------|-----------------|--------------------|-----------|--------------------------|---------------|
| hoto bi | ometric cap          | ture                     | Witness Details | Photo biometric ca | pture Pre | All fields marked with * | are mandatory |
| Sr.No   | Party Type           |                          | Name            |                    | Photo     | Biometric                | Action        |
| 1       | Mortgago             | r                        | AJITH           |                    |           |                          | Capture       |
| 2       | Mortgage             | 9                        | STEFFI MALAR    |                    |           |                          | Capture       |
| 3       | Executior<br>Witness | I                        | AJITH M         |                    |           |                          | Capture       |
| 4       | Execution<br>Witness |                          | SHAUN ALAN      |                    |           |                          | Capture       |
|         | Previous             |                          |                 |                    |           |                          | Next          |

Draft Number: Draft/Deposit Of Title Deeds/46123/2022

Save as Draft

Save and Contin

| Capture Biometric              |
|--------------------------------|
|                                |
| Capture Photo                  |
| Validate Biometric With Adhaar |

- On Clicking Capture, New Window will be opened and Photo and biometric has to be captured
- Capture Biometric and Photo for the executive parties.

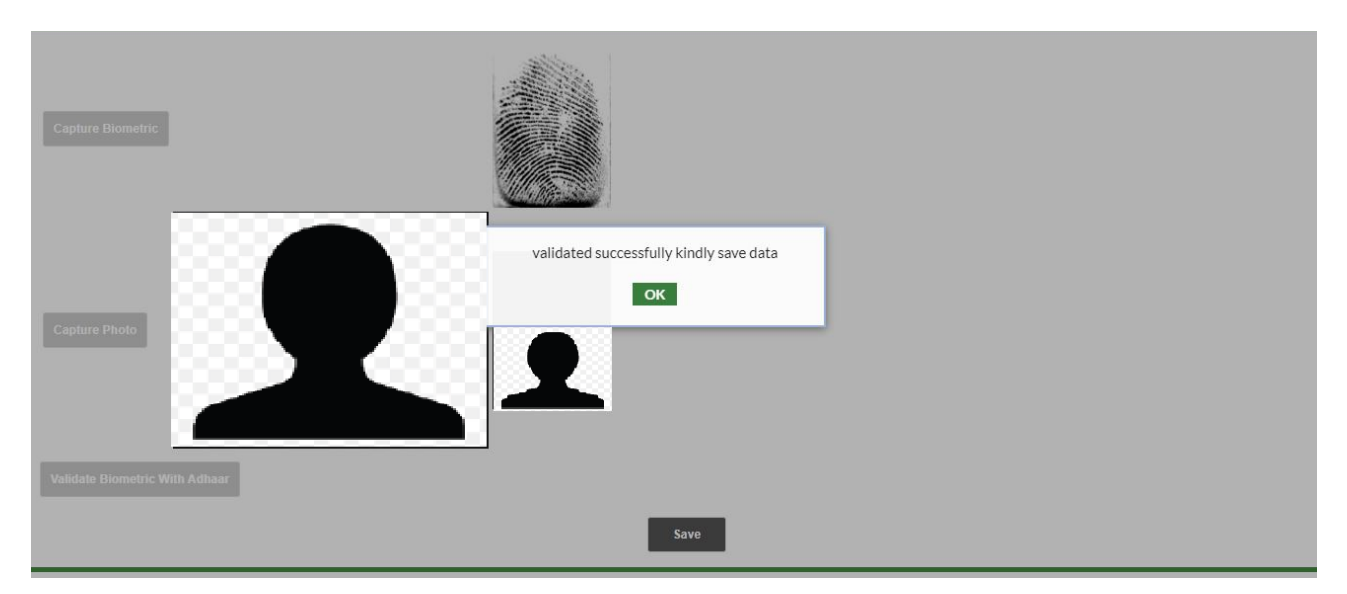

- On clicking 'Validate Biometric with Aadhaar', upon successful Validation, an alert 'Validated Successfully. Kindly save data' will be displayed.
- Biometric validation can be done three times.
- In case of biometric failure, Iris validation will be allowed. Iris validation can be done three times.
- Note: In case of Biometric and Iris failure of any one party, Online Registration will not be applicable, and the document should be created using the Normal Registration process.
- Click on "ok" button and Save.
- All captured data will display as below.

| Party D   | Petails     | Property Details       | Mortagage and<br>Security Details | Details of<br>Documents of<br>Titles Deposited | Possession<br>Remarks | ?                  |        |
|-----------|-------------|------------------------|-----------------------------------|------------------------------------------------|-----------------------|--------------------|--------|
| K Mortg   | Jagee       | Representative Details | Witness Details                   | Photo biometric capture                        | Presenter/Retur       | rn to party Detail |        |
| Photo bio | ometric cap | oture                  |                                   |                                                | All fields mar        | ked with * are man | datory |
| Sr.No     | Party Type  |                        | Name                              | Photo                                          | Biome                 | tric Actio         | n      |
| 1         | Mortgagor   | r                      | AJITH                             | 1                                              |                       | Cap                | ure    |
| 2         | Mortgagee   | e S                    | TEFFI MALAR                       | 1                                              |                       | Cap                |        |

• If Aadhaar is validated, the identification type box becomes disabled.

| Date of Birth (DD-N                                                                                                    | MM-YYY                                                                                                    | Age (Major)                                                                                                    | Gender                                                                                                    |
|----------------------------------------------------------------------------------------------------|----------------------------------------------------------------------------------------------------|----------------------------------------------------------------------------------------------------|----------------------------------------------------------------------------------------------------|
|                                                                                                    | (111)<br>(111)                                                                                                    | 34                                                                                                    | Male ~                                                                                                    |
| Marital Status                                                                                                    |                                                                                                    | Identification Type                                                                                                    | Identification No.                                                                                                    |
| - Select -                                                                                                    | *                                                                                                    | Uidai-Aadhaar 💊                                                                                                    |                                                                                                    |
| Profession                                                                                                    |                                                                                                    | Designation                                                                                                    | Designation(in Tamil)                                                                                                    |
|                                                                                                    |                                                                                                    |                                                                                                    |                                                                                                    |
| Select -     Intereby give my and Finger print/link to     Ser Kinglending the                                                                                                 | consent to Registration Dep     or Authentication with UIDA     or acrossr at the line of Ba                                                        | rep<br>partment, Government of Tamil Nadu to obtain in<br>A. Registration Department, Government of Tami<br>particular in a Concurrent under Tamil Madu Rec                                                                                                    | Gig L<br>g Aadhaar Number, Name, Date of birth, Mobile Number, Address<br>II Nadu has informed me that my identity information would be us<br>include ultractivity addications of the Beal-printing of Documental                                                                      |
| Select -     I hereby give my and Finger print/lifs 1 for identification of th Rules, 2018 and Aac will not be stored ( she                                                    | consent to Registration Dep<br>or Authentication with UID4<br>e persons at the time of Re<br>hear Number, name and pi<br>aced and will be submitted | rep<br>partment, Government of Tamil Nadu to obtain in<br>4. Registration Department, Government of Tam<br>gistration of Documents under Tamil Nadu Reg<br>hone number will be shared with Revenue Dep<br>to CIDR oek for the numbers of authorization.                      | Igui<br>ny Aadhaar Number, Name, Date of bith, Mobile Number, Addres<br>Il Nadu has informed me that my identity information would be us<br>straton (identity Vertification of Documents)<br>riment for mutation and also informed that my biological informat                         |
| Select -     Increby give my     and Finger print/lifs 1     for identification of th     Rules, 2018 and Aac     will not be stored/ sh     Person Name                       | to Registration Dep<br>or Authentication with UID/<br>e persons at the time of Re<br>haar Number, name and pl<br>ared and will be submitted         | rep<br>partment, Government of Tamil Nadu to obtain n<br>U. Registration Department, Government of Tar<br>gistration of Documents under Tamil Nadu Reg<br>hone number will be shared with Revenue Dep<br>to CIDR only for the purpose of authentication.                     | Girjú<br>ny Aadhaar Number, Name, Date of birth, Mobile Number, Addres<br>II Nadu has informed me that my identity information would be us<br>stration (identity Verification for the Registration of Documents)<br>ritment for mutation and also informed that my biological informat |
| Select -     I hereby give my     and Finger printlins     for identification of th     Rules, 2018 and Aas     Will not be stored'sh     Person Name     Select -             | consent to Registration Dep<br>or Authentication with UID/<br>e persons at the time of Re<br>haar Number, name and pl<br>ared and will be submitted | rep<br>partment, Government of Tamil Nadu to obtain o<br>4. Registration Department, Government of Tam<br>gistration of Documents under Tamil Nadu Reg<br>hone number wil be shared with Revenue Dep<br>to CIDR only for the purpose of authentication.<br>Copy the Address  | Igui<br>ny Aadhaar Number, Name, Date of bith, Mobile Number, Addres<br>ni Nadu has informed me that my identity information would be us<br>stration (identity Vertication of Documents)<br>riment for mutation and also informed that my biological informat                          |
| Select -     I hereby give my and Finger printlins i for identification of the Rules, 2018 and Aac Will not be stored/ sh Person Name     Select - Address Details             | v consent to Registration Dep or Authentication with UED e persons at the time of Re haar Number, name and p ared and will be submitted             | rep<br>partment, Government of Tamil Nadu to obtain i<br>A. Registration of Documents under Tamil Nadu Reg<br>Igistration of Documents under Tamil Nadu Reg<br>hone number will be shared with Revenue Dep<br>to CIDR only for the purpose of authentication.                | GipL<br>ny Aadhaar Number, Name, Date of birth, Mobile Number, Addres<br>II Nadu has informed me that my identity information would be us<br>stration (identity Verification of Documents)<br>ritment for mutation and also informed that my biological informat                       |
| Select -     I hereby give my and Finger printlins i for identification of the Rules, 2018 and Aac Will not be stored/ sh Person Name     Select -     Address Details Country | consent to Registration Dep<br>or Authentication with UED<br>e persons at the time of Re<br>haar Number, name and p<br>ared and will be submitted   | rep<br>continent, Government of Tamil Nadu to obtain o<br>4. Registration Department, Government of Tam<br>gistration of Documents under Tamil Nadu Reg<br>hone number wil be shared with Revenue Dep<br>to CIDR only for the purpose of authentication.<br>Copy the Address | Gipú<br>ny Aadhaar Number, Name, Date of birth, Mobile Number, Addres<br>ni Nadu has informed me that my identity information would be us<br>stration (identity Verification of Documents)<br>ritment for mutation and also informed that my biological informat<br>District           |

• Select the Presenter in presenter screen.

| Mortg    | agee Repres         | entative Details | Witness Details | Photo biometric | capture Present | er/Return to party Details      |
|----------|---------------------|------------------|-----------------|-----------------|-----------------|---------------------------------|
| Presente | /Return to party De | etails           |                 |                 | All fie         | lds marked with * are mandatory |
|          |                     |                  |                 |                 | Clic            | k here to view User Manual.     |
| AJIT     | ter*                | ~                |                 |                 |                 |                                 |
|          |                     |                  |                 |                 |                 |                                 |
|          | revious             |                  |                 |                 |                 |                                 |
|          |                     |                  |                 |                 |                 |                                 |
|          |                     |                  |                 |                 |                 |                                 |

• Enter the required Property details in property details tab.

| Verty Details       Property Details       Mortagage and Security Details       Details of Documents of Titles Deposited       Possession Remarks       Image: Commerce Commerce Co                                                                             | stration - E-S     | ervices Ci           | rculars Docum                                 | ent Status               | Draft Listing G         | uideline Value                      | Sitemap -                                   | Help 🔹                          | Support •  | More              | About Us |       |
|----------------------------------------------------------------------------------------------------|--------------------|----------------------|-----------------------------------------------|--------------------------|-------------------------|-------------------------------------|---------------------------------------------|---------------------------------|------------|-------------------|----------|-------|
| List of all added property.         Property Type*         - Select -       ✓         Add         List of all added property         List of all added property         Sr.       Property       Sub Registrat<br>Office       Registration<br>District       Undivided<br>Share(UDS)<br>Property       Total<br>Survey<br>Extentiof<br>Survey No.       Mortgaged<br>Survey No.       Survey No.       Market<br>Value (R)       Action         1       Agricultural<br>Benistrat - 6 -       Chennai       Guduwancheri       No.       1 Hectares       1/181       11       Total                                                                                                    | $\langle\!\langle$ | Party Detail         | s Prope                                       | erty Details             | Mortag<br>Securit       | age and<br>y Details                | Deta<br>Docum<br>Titles D                   | ails of<br>nents of<br>eposited | Pos<br>Re  | session<br>marks  |          | ?     |
| Sr.<br>No.         Property<br>Type         Sub Registrar<br>Office         Registration<br>District         Registration<br>Village         Undivided<br>Share(UDS)<br>Property         Total<br>Survey<br>Extent/of<br>Survey No.         Mortgaged<br>Survey<br>Extent/of<br>Survey No.         Survey No.         Market<br>Value (7)         Action           1         Agricultural<br>Registration<br>Survey No.         Joint Sub<br>Registration<br>Survey No.         Chennai<br>Guduyancheri         No.         1 Hectares         1 Hectares         1/181         11         Total<br>Survey No.                                                                                                    | List of<br>Pro     | all added pro        | operty .                                      | •                        | Add                     |                                     |                                             |                                 |            |                   |          |       |
| Agricultural Joint Sub Chennai Guduvancheri No 1 Hectares 1 Hectares 1/181 11 🍞 🚍                                                                                                    | Sr.<br>No.         | Property<br>Type     | Sub Registrar<br>Office                       | Registration<br>District | Registration<br>Village | Undivided<br>Share(UDS)<br>Property | Total<br>Survey<br>Extent(of<br>Survey No.) | Mortgaged<br>Survey<br>Extent   | Survey No. | Marke<br>Value (i | t A      | ction |
| Land Gooduvancheri South Countering the Process Process of the South Countering of the Counter of the Counter o | 1                  | Agricultural<br>Land | Joint Sub<br>Registrar - 6 -<br>Gooduvancheri | Chennai<br>South         | Guduvancheri            | No                                  | 1 Hectares                                  | 1 Hectare                       | s 1/1B1    | 11                | 2        | Ť     |

Draft Number: Draft/Deposit Of Title Deeds/46123/2022

• Enter the Mortgage and Security Details.

| lortgage and Security De | etails                    |                 | All field       | ds marked with * are mand | atory |
|--------------------------|---------------------------|-----------------|-----------------|---------------------------|-------|
| Loan Amount (₹)*         | Purpose of Loan*          |                 |                 |                           |       |
| 111                      | Others                    | ~               |                 |                           |       |
| Rate of Interest         | Frequency of Interest Pay | Period of Repay | yment<br>Months | Days                      |       |
| 0.0                      | - Select - 🗸 🗸            |                 |                 |                           |       |
| ).0                      | - Select - 🗸 🗸            |                 |                 |                           |       |

Draft Number: Draft/Deposit Of Title Deeds/46123/2022

• In Supporting details, "Place of Execution" is Mandatory.

| Please Enter Execution Place<br>Place of Execution in Tam |  |  |
|-----------------------------------------------------------|--|--|
|                                                           |  |  |
| RO Selection                                              |  |  |
| Joint Sub Registrar - 6 - Gooduvar 🗸                      |  |  |
| ·                                                         |  |  |
|                                                           |  |  |

• In Document Valuation screen upon clicking on "Create Document" button, Temporary number will be generated.

|                 | Loan Amount (₹)<br>Stamp Duty (₹)<br>Registration Fees (₹<br>Other Fees Detai                                                        | ₹)<br>ils                                                                         | : 111<br>: 1<br>: 2                   |                                                                                                    |                                                                                                    |                                                                                                    |                                                                         |                                                 |                                                          |                                |          |
|-----------------|----------------------------------------------------------------------------------------------------|-----------------------------------------------------------------------------------|---------------------------------------|----------------------------------------------------------------------------------------------------|----------------------------------------------------------------------------------------------------|----------------------------------------------------------------------------------------------------|-------------------------------------------------------------------------|-------------------------------------------------|----------------------------------------------------------|--------------------------------|----------|
|                 | Sr. No.                                                                                                    |                                                                                   |                                       |                                                                                                    | Particulars                                                                                                    |                                                                                                    |                                                                         |                                                 | Amount                                                   | (00                            |          |
|                 | 2                                                                                                    | Computer Fee<br>DW Welfare fe<br>Total (₹)                                        | es ( Upto 10 pages<br>ee              | )                                                                                                    |                                                                                                    |                                                                                                    |                                                                         |                                                 |                                                          | 100<br>30<br>1 <b>30</b>       |          |
|                 | Amount payable                                                                                                    |                                                                                   |                                       |                                                                                                    |                                                                                                    |                                                                                                    |                                                                         |                                                 |                                                          |                                |          |
|                 |                                                                                                    | Defici                                                                            | t Stamp Duty (₹)                      |                                                                                                    |                                                                                                    | 1                                                                                                    | Total Registratio                                                       | n Fees (₹)                                      |                                                          |                                |          |
|                 | Note : System c                                                                                                    | calculated val                                                                    | 1<br>lue may differ has               | ed on the recital                                                                                                    | L of the document                                                                                                    | t and Previous Recor                                                                                                    | 132<br>rds available                                                    |                                                 |                                                          |                                |          |
|                 | Back                                                                                                    | alculated va                                                                      | de may unter bas                      | eu on me recita                                                                                                    | for the document                                                                                                    |                                                                                                    | rus available.                                                          |                                                 |                                                          |                                |          |
|                 |                                                                                                    |                                                                                   |                                       |                                                                                                    |                                                                                                    |                                                                                                    |                                                                         |                                                 |                                                          |                                | J        |
| 0               | Draft Number: <mark>Draft</mark>                                                                                                    | /Deposit Of                                                                       | Title Deeds/461                       | 23/2022                                                                                                    |                                                                                                    |                                                                                                    |                                                                         |                                                 |                                                          |                                |          |
|                 |                                                                                                    |                                                                                   |                                       |                                                                                                    |                                                                                                    |                                                                                                    |                                                                         |                                                 |                                                          |                                |          |
|                 | Back                                                                                                    |                                                                                   |                                       |                                                                                                    | Save as I                                                                                                    | Draft                                                                                                    |                                                                         |                                                 | Create                                                   | Document                       |          |
| × 👙             | Back<br>REGISTRATION DEPART                                                                                                    | MENT<br>The inform                                                                | And A Description                     | 9498452110 /<br>949844<br>(Monday to Friday to<br>excluding Govern<br>Line is undated                                                                                  | Save as D<br>9498452120 /<br>52130<br>10 AM to 5.45 PM,<br>nment holidays)<br>and no physical V                                                            | 1800 102 511<br>(Monday to Friday 8 Ak<br>Saturday 10 AM to 5 PW<br>Government hold<br>visit is required for th                                                 | 74<br>Vi to 8 PM,<br>J excluding<br>tays)                               | Welcome<br>Last Sign                            | Create<br>: TNIGRS Cit                                   | Document<br>izen<br>:02:57 PM  | Sign-out |
| ne Registration | Back REGISTRATION DEPART                                                                                                    | MENT<br>The inform<br>Circulars                                                   | nation provided Or<br>Document Status | 9498452110 / 1<br>949844<br>(Monday to Friday<br>excluding Govern<br>accluding Govern<br>Unart Listing                                                                 | Save as D<br>9498452120 /<br>52130<br>10 AM to 5.45 PM,<br>mmeth holidays)<br>and no physical for<br>Guideline Value                                       | 1800 102 511<br>(Monday to Friday 8 AM<br>Saturday 10 AM to 5 PM<br>Government holid<br>visit is required for th<br>Sitemap Help                                | 74<br>Vito 8 PM,<br>A excluding<br>tays)<br>ne Services pro<br>Support  | Welcome<br>Last Sign<br>vided Online.           | Create<br>: TNIGRS Cit<br>I-in : 11-Jul-2022<br>About Us | Document<br>izen<br>:02:57 PM  | Sign-out |
| me Registration | Back<br>REGISTRATION DEPARTI<br>E-Services<br>Acknowledgemen                                                                         | MENT<br>The inform<br>Circulars                                                   | mation provided Or<br>Document Status | 9498452110 / 1<br>94984/<br>(Monday to Friday to<br>excluding Govern<br>excluding Govern<br>diline is updated<br>Draft Listing                                         | Save as D<br>9498462120 /<br>52130<br>10 AM to 5.45 PM,<br>nment holidays)<br>and no physical v<br>Guideline Value                                         | Draft<br>1800 102 517<br>(Monday to Friday 8 Ah<br>Saturday 10 AM to 5 Ph<br>Government holid<br>visit is required for th<br>Sitemap Help                       | 74<br>Vito 8 PM,<br>4 excluding<br>Jays)<br>ne Services pro<br>Support  | Welcome<br>Last Sign<br>vided Online.<br>More d | Create<br>: TNIGRS Cit<br>I-in : 11-Jul-2022<br>About Us | Document<br>izen<br>102:57 PM  | Sign-out |
| me Registration | Back<br>REGISTRATION DEPARTI<br>E-Services<br>Acknowledgemen                                                                         | The inform<br>Circulars                                                           | hation provided Or<br>Document Status | 9498452110 /<br>949845<br>(Monday to Friday '<br>excluding Configuration<br>nline is updated<br>Draft Listing                                                          | Save as D<br>9498452120 /<br>22130<br>I OAN to 5.45 PM,<br>nment holidays)<br>and no physical v<br>Guideline Value                                         | Draft<br>1800 102 511<br>(Monday to Friday 8 Ah<br>Saturday 10 AM to 5 PW<br>Government holid<br>visit is required for th<br>Sitemap Help                       | 74<br>Vi to 8 PM,<br>I excluding<br>Jays)<br>ne Services pro<br>Support | Welcome<br>Last Sign<br>vided Online.           | Create<br>: TNIGRS Cit<br>I-in : 11-Jul-2022<br>About Us | Document<br>izen<br>:02:57 PM  | Sign-out |
| me Registration | Back<br>REGISTRATION DEPARTI<br>E-Services<br>Acknowledgemen<br>Document Create                                                      | MENT<br>The inform<br>Circulars<br>nt<br>d Successfi                              | Document Status                       | 9498452110 /<br>949845<br>(Monday to Friday i<br>excluding Govern<br>nline is updated<br>Draft Listing                                                                 | Save as D<br>9498452120 /<br>52130<br>10 AM to 5.45 PM,<br>nment holidays)<br>and no physical v<br>Guideline Value                                         | Draft<br>1800 102 517<br>(Monday to Friday 8 Ah<br>Saturday 10 AM to 5 PW<br>Government holid<br>visit is required for th<br>Sitemap Help                       | 74<br>W to 8 PM,<br>4 excluding<br>fays)<br>ne Services pro<br>Support  | Welcome<br>Last Sign<br>vided Online.<br>More   | Create<br>: TNIGRS Cit<br>I-in : 11-Jul-2022<br>About Us | Document<br>izen<br>:02:57 PM  | Sign-out |
| me Registration | Back<br>REGISTRATION DEPART<br>E-Services<br>Acknowledgemen<br>Document Create<br>Please note the Te<br>Once Epayment is             | MENT<br>The inform<br>Circulars<br>nt<br>d Successfi<br>emporary D<br>s done, Doc | ully!                                 | 9498452110 / 1<br>949847<br>(Monday to Friday te<br>excluding Govern<br>Draft Listing<br>Draft Listing<br>er for future ref<br>e modified                              | Save as D<br>9498452120 /<br>52130<br>10 AM to 5.45 PM,<br>mmeth holidays)<br>and no physical v<br>Guideline Value<br>ference: TP/326                      | Draft<br>1800 102 517<br>(Monday to Friday 8 Ah<br>Saturday 10 AM to 5 PW<br>Government hold<br>visit is required for the<br>Sitemap Help<br>21/2022            | 74<br>Vito 8 PM,<br>4 excluding<br>Jays)<br>re Services pro<br>Support  | Welcome<br>Last Sign<br>vided Online.<br>More   | Create<br>: TNIGRS Cit<br>I-in : 11-Jul-2022             | Document                       | Sign-out |
| me Registration | Back<br>REGISTRATION DEPART<br>E-Services<br>Acknowledgemen<br>Document Create<br>Please note the Te<br>Once Epayment is             | MENT<br>The inform<br>Circulars<br>It<br>d Successfi<br>emporary D<br>s done, Doc | ully!                                 | 9498452110 / 1<br>94984<br>(Monday to Friday to<br>excluding Govern<br>Draft Listing<br>Praft Listing<br>er for future ref<br>e modified                               | Save as D<br>9498452120 /<br>52130<br>10 AM to 5 45 PM,<br>mmeth holidays)<br>and no physical to<br>Guideline Value<br>ference: TP/326                     | Draft<br>1800 102 517<br>(Monday to Friday 8 Ak<br>Saturday 10 AM to 5 PW<br>Government holid<br>visit is required for th<br>Sitemap Help<br>21/2022<br>Details | 74<br>Vi to 8 PM,<br>4 excluding<br>Jays)<br>re Services pro<br>Support | Welcome<br>Last Sign<br>vided Online.<br>More   | Create<br>: TNIGRS Cit<br>I-in : 11-Jul-2022             | Document<br>izen<br>: 02:57 PM | Sign-out |
| me Registration | Back REGISTRATION DEPART E-Services Acknowledgemen Document Create Please note the Ti Once Epayment is                               | MENT<br>The inform<br>Circulars<br>nt<br>d Successfi<br>emporary D<br>s done, Doc | ully!                                 | 9498452110 /<br>949845<br>(Monday to Friday<br>excluding Govern<br>Draft Listing<br>Part Listing<br>er for future ref<br>e modified<br>Pre                             | Save as D<br>9498452120 /<br>52130<br>10 AM to 5 45 PM,<br>mmeth holidays)<br>and no physical to<br>Guideline Value                                        | 2012<br>1800 102 511<br>(Monday 10 Friday 8 Ak<br>Saturday 10 AM to 5 PM<br>Government holid<br>visit is required for th<br>Sitemap Help<br>21/2022<br>Details  | 74<br>Vi to 8 PM,<br>4 excluding<br>Jays)<br>E Services pro<br>Support  | Welcome<br>Last Sign<br>vided Online.<br>More   | Create<br>: TNIGR 5 Cit<br>I-in : 11-Jul-2022            | Document                       | Sign-out |
| me Registration | Back REGISTRATION DEPART CE-Services Acknowledgemen Document Create Please note the Tr Once Epayment is                              | MENT<br>The inform<br>Circulars<br>It<br>d Successfi<br>emporary D<br>s done, Doc | ation provided Or<br>Document Status  | 9498452110 /<br>949845<br>(Monday to Friday to<br>excluding Oxy<br>Inter is updated<br>Draft Listing<br>Professional Content<br>of For future ref<br>e modified<br>Fre | Save as D<br>9498452120 /<br>52130<br>10 Alt to 5 45 PM,<br>mmeth holidays)<br>and no physical v<br>Guideline Value<br>ference: TP/326<br>eview Document I | Draft<br>1800 102 511<br>(Monday to Friday 8A<br>Saturday 10 AM to 5 PW<br>Government holid<br>visit is required for th<br>Sitemap Help<br>21/2022<br>Detaills  | 74<br>VI to 8 PM,<br>A excluding<br>lays)<br>ne Services pro<br>Support | Welcome<br>Last Sign<br>vided Online.<br>More A | Create<br>: TNIGRS Cit<br>1-in : 11-Jul-2022             | Document<br>izen<br>:02:57 PM  | Sign-out |
| me Registration | Back<br>REGISTRATION DEPARTI<br>Concession E-Services<br>Acknowledgemen<br>Document Create<br>Please note the Tr<br>Once Epayment is | MENT<br>The inform<br>Circulars<br>nt<br>d Successfi<br>emporary D<br>s done, Doc | ation provided Or<br>Document Status  | 9498452110 /<br>949845<br>(Monday to Friday<br>excluding Obtained<br>Draft Listing<br>Par for future ref<br>e modified<br>Pref                                         | Save as D<br>9498452120 /<br>52130<br>10 AM to 545 PM,<br>mment holidays)<br>and no physical v<br>Guideline Value                                          | Draft<br>1800 102 511<br>(Monday to Friday 8 Ah<br>Saturday 10 AM to 5 PW<br>Government holid<br>visit is required for th<br>Sitemap Help<br>21/2022<br>Details | 74<br>Vi to 8 PM,<br>d excluding<br>Jays)<br>ne Services pro<br>Support | Welcome<br>Last Sign<br>vided Online.<br>More A | Create<br>: TNIGRS Cit                                   | Document<br>izen<br>:02:57 PM  | Sign-out |

• Note: It is mandatory to preview the details before payment.

|                              | Tamil Nadu, Pincode -<br>600000, India                                                                                                    | ,  |
|------------------------------|----------------------------------------------------------------------------------------------------|----|
| Claimant                     | Mrs. STEFFI MALAR<br>bryant nagar 3rd street,<br>GUDUVANCHERI,<br>CHENGALPATTU Taluk,<br>Kancheepuram District,<br>Tamil Nadu, Pincode -<br>600000, India |    |
| In witness v<br>11/07/2022 i | hereof the Executant(s)/Claimant(s) has set his hand and signature in the presence of: -                                                                  | on |
| Execution<br>Witness         | Mr. AJITH M bryant<br>nagar, Kancheepuram<br>District, Tamil Nadu,<br>Pincode - 600000, India                                                             |    |

• Once the document is created, status will be updated to "Document Created".

| Select | Temporary<br>Deed Number | Nature of<br>Deed                    | Registration<br>Number | Created Date | View | Status                | Remarks | Action |
|--------|--------------------------|--------------------------------------|------------------------|--------------|------|-----------------------|---------|--------|
| ۲      | TP/32621/2022            | Deposit Of Title<br>Deeds            |                        | 11-Jul-2022  | -    | Document<br>Created   | -       | 2      |
| 0      | TP/32619/2022            | Sale deed                            |                        | 11-Jul-2022  | -    | Under<br>Verification | -       | 2      |
| 0      | TP/32618/2022            | Lease Deed<br>/Agreement of<br>Lease |                        | 08-Jul-2022  | •    | Under<br>Verification |         |        |
| 0      | TP/32617/2022            | Sale deed                            |                        | 08-Jul-2022  | •    | Under<br>Verification | 1       | 2      |
| 0      | TP/32616/2022            | Lease Deed<br>/Agreement of<br>Lease |                        | 08-Jul-2022  | -    | Under<br>Verification |         |        |
| 0      | TP/32615/2022            | Sale deed                            |                        | 08-Jul-2022  | •    | Under<br>Processing   | 1       | 2      |
| 0      | TP/32614/2022            | Sale deed                            |                        | 08-Jul-2022  | -    | Under<br>Processing   |         |        |
| 0      | TP/32613/2022            | Partnership<br>deed                  |                        | 08-Jul-2022  |      | Under<br>Processing   | 1       | 2      |
| 0      | TP/32611/2022            | Sale deed                            |                        | 08-Jul-2022  | -    | Under<br>Processing   |         |        |
| 0      | TP/32609/2022            | Sale deed                            |                        | 08-Jul-2022  | •    | Document<br>Created   | •       |        |

• Before making the payment, upload the required Reference Document. In case of Receipt Deed, uploading bank representative Id proof is mandatory.

| Select | Temporary<br>Deed Number | Nature of<br>Deed                    | Registration<br>Number | Created Date | View | Status                | Remarks | Action |
|--------|--------------------------|--------------------------------------|------------------------|--------------|------|-----------------------|---------|--------|
| ۲      | TP/32621/2022            | Deposit Of Title<br>Deeds            |                        | 11-Jul-2022  | -    | Document<br>Created   | -       | 2      |
| 0      | TP/32619/2022            | Sale deed                            |                        | 11-Jul-2022  | -    | Under<br>Verification | -       |        |
| 0      | TP/32618/2022            | Lease Deed<br>/Agreement of<br>Lease |                        | 08-Jul-2022  | -    | Under<br>Verification | -       | 2      |
| 0      | TP/32617/2022            | Sale deed                            |                        | 08-Jul-2022  | -    | Under<br>Verification | -       |        |
| 0      | TP/32616/2022            | Lease Deed<br>/Agreement of<br>Lease |                        | 08-Jul-2022  | -    | Under<br>Verification | -       |        |
| 0      | TP/32615/2022            | Sale deed                            | -                      | 08-Jul-2022  | -    | Under<br>Processing   | -       |        |
| 0      | TP/32614/2022            | Sale deed                            |                        | 08-Jul-2022  | -    | Under<br>Processing   | -       |        |
| 0      | TP/32613/2022            | Partnership<br>deed                  | -                      | 08-Jul-2022  | -    | Under<br>Processing   | -       |        |
| 0      | TP/32611/2022            | Sale deed                            |                        | 08-Jul-2022  | -    | Under<br>Processing   | -       |        |
| 0      | TP/32609/2022            | Sale deed                            |                        | 08-Jul-2022  | -    | Document<br>Created   | -       |        |

| pporting Details                                                                  |                                                                                           |                                        |  |  |
|-----------------------------------------------------------------------------------|-------------------------------------------------------------------------------------------|----------------------------------------|--|--|
| Upload Document type *                                                            |                                                                                           |                                        |  |  |
| - Select -                                                                        | ~                                                                                         |                                        |  |  |
| Unload Decomposite                                                                |                                                                                           |                                        |  |  |
| <u>Opioad Documents</u>                                                           |                                                                                           |                                        |  |  |
| Choose File No file chosen U                                                      | bload Document                                                                            |                                        |  |  |
| _                                                                                 |                                                                                           |                                        |  |  |
| Note:                                                                             |                                                                                           |                                        |  |  |
| 1.Maximum 1 Attachment of 10MB allow<br>2.Kindly do not upload Corrupted file, Ch | ed (Only PDF, JPEG, PNG, GIF, TIFF, TIF, JPG,<br>eck whether you are able to open uploade | XLS,XLSX are allowed)<br>d file or not |  |  |
|                                                                                   |                                                                                           | Add Reset                              |  |  |
|                                                                                   |                                                                                           | Add                                    |  |  |

| Supporting Detail           | •                                                               |                       |  |
|-----------------------------|-----------------------------------------------------------------|-----------------------|--|
| Upload Documer              | t type *                                                        |                       |  |
| - Select -                  | ~                                                               |                       |  |
| - Select -                  |                                                                 |                       |  |
| Reference Orig              | 1al Document<br>Certificate                                     |                       |  |
| Reference Land              | Approval Copy                                                   |                       |  |
| Reference Othe              | rs rcument                                                      |                       |  |
|                             |                                                                 |                       |  |
|                             |                                                                 |                       |  |
| Note:<br>1.Maximum 1 Attach | tent of 10MB allowed (Only PDF, JPEG, PNG, GIF, TIFF, TIF, JPG, | XLS,XLSX are allowed) |  |
| 2.Kindly do not uploa       | Corrupted file, Check whether you are able to open uploader     | d file or not         |  |

• Once Document is uploaded, Click on "Pay" and make the payment.

| Select | Temporary<br>Deed Number | Nature of<br>Deed                    | Registration<br>Number | Created Date | View | Status                | Remarks | Action |
|--------|--------------------------|--------------------------------------|------------------------|--------------|------|-----------------------|---------|--------|
| ۲      | TP/32621/2022            | Deposit Of Title<br>Deeds            |                        | 11-Jul-2022  | -    | Document<br>Created   | -       | 2      |
| 0      | TP/32619/2022            | Sale deed                            |                        | 11-Jul-2022  | -    | Under<br>Verification | •       | 2      |
| 0      | TP/32618/2022            | Lease Deed<br>/Agreement of<br>Lease |                        | 08-Jul-2022  |      | Under<br>Verification |         | 2      |
| 0      | TP/32617/2022            | Sale deed                            |                        | 08-Jul-2022  | -    | Under<br>Verification |         |        |
| 0      | TP/32616/2022            | Lease Deed<br>/Agreement of<br>Lease |                        | 08-Jul-2022  | -    | Under<br>Verification |         |        |
| 0      | TP/32615/2022            | Sale deed                            |                        | 08-Jul-2022  |      | Under<br>Processing   |         |        |
| 0      | TP/32614/2022            | Sale deed                            |                        | 08-Jul-2022  |      | Under<br>Processing   |         |        |
| 0      | TP/32613/2022            | Partnership<br>deed                  |                        | 08-Jul-2022  | •    | Under<br>Processing   | •       |        |
| 0      | TP/32611/2022            | Sale deed                            |                        | 08-Jul-2022  |      | Under<br>Processing   |         |        |
| 0      | TP/32609/2022            | Sale deed                            |                        | 08-Jul-2022  | •    | Document<br>Created   | •       |        |

)....pdf 🔨

.

| r ayıncır.               |                 |   |                                  |      |
|--------------------------|-----------------|---|----------------------------------|------|
| Applicant Type*          | Applicant Name* |   | Office Name *                    |      |
| Mortgagor 🗸 🗸            | AJITH           | ~ | Joint Sub Registrar - 6 - Gooduv | ar 🗸 |
| Address Details          |                 |   |                                  |      |
| Country                  | State           |   | District                         |      |
| India 🗸 🗸                | Tamil Nadu      | ~ | Kancheepuram                     | ~    |
| Village Name             |                 |   |                                  |      |
| GUDUVANCHERI             |                 |   |                                  |      |
| Door no, Street & Others |                 |   |                                  |      |
| bryant nagar 3rd street  |                 |   |                                  |      |
|                          |                 |   |                                  |      |

• All the fee details calculated will be autopopulated and fields will be disabled.

| Select | Service Description                         | Fees Amount (₹) | Per Page/Copy Charge (₹) |
|--------|---------------------------------------------|-----------------|--------------------------|
|        | Stamp Duty on System Calculated Value       | 1               | ] -                      |
| ~      | Registration Fee on System Calculated Value | 2               | ] -                      |
|        | Computer Fee                                | 100             | ] -                      |
|        | DW Welfare fee                              | 30              |                          |
|        | Total                                       | 10              | 3                        |

- Once payment is done, status will be updated to "Submitted Online". After that document details cannot be updated.
- No Token Booking is required for Online Registration Application.
  Only after successful E-Payment of all the required Stamp duty and Fees, the document will be moved to SRO Queue in Back Office.

| Status<br>-Select- |                          | ~                         |                        |                    |              |                     |        |          |
|--------------------|--------------------------|---------------------------|------------------------|--------------------|--------------|---------------------|--------|----------|
|                    |                          |                           | I                      | Search Reset       |              |                     |        |          |
| One item foun<br>1 | d.                       |                           |                        |                    |              |                     |        |          |
| Select             | Temporary<br>Deed Number | Nature of<br>Deed         | Registration<br>Number | Created Date       | View         | Status              | Remark | s Action |
| ۲                  | TP/32541/2022            | Deposit Of Title<br>Deeds |                        | 30-Jun-2022        | -            | Submitted<br>Online | •      | 2        |
|                    | ıkld For Mortgagee       | View Document Va          | luation Print          | Email Verification | Upload Refer | ence Document       | Pay    |          |
|                    |                          |                           |                        |                    |              |                     |        |          |

| From Date        |                                           |                                   | To Date      |                    |      | Draft Document No.  |         |        |
|------------------|-------------------------------------------|-----------------------------------|--------------|--------------------|------|---------------------|---------|--------|
| Status<br>-Selec | -                                         | <b>`</b>                          | You Canno    | t update the Docum | ent  |                     |         |        |
| 1                | Iu.                                       | Nature of                         | Registration | Created Date       | View | Status              | Remarks | Action |
| Select           | Temporary<br>Deed Number                  | Deed                              | Mumber       |                    |      |                     |         |        |
| Select           | Temporary<br>Deed Number<br>TP/32541/2022 | Deed<br>Deposit Of Title<br>Deeds |              | 30-Jun-2022        | •    | Submitted<br>Online | ÷       | Z      |

## **Refusal Process**

- Office offical has the provision to refuse the document.
- SMS notification will be sent to user in case a checkslip has been generated.
- Once document is refused, E-payment number generated can be used for both Normal Registration or against the same Online Document.
- User can Re-Submit the same document Within 10 days of Checkslip generated.
- The User can modify all the details except party details.
- When updating the same Online Document the previously entered E-Payment reference number needs to be entered again.